## Picasa を使って、撮影した写真をブログ用に縮小する方法

- 701月回 亜米田 作成回 2-30 へ) (1)USB やデジカメを接続 スクリーンセー 255ーンセーバー (0)
  25-25日音像 (0) 2005年12月14日 した状態で、画面右上の「イ ンポート」をクリックしま す。 (2)右上の「デバイスの選択」 Fricknike v EPSON TWAIN 5 をクリックし、フォルダをク リックします。 V RAMASON BU bu (3)接続した USB またはデジ タルカメラのフォルダに移動 し、「すべてインポート」をク 1720H97 リックします。 91 F#130/F 74 I.K1-9 (2)10-0
- 1. デジタルカメラなどのデータをパソコン内に取り込む

nute. Nascod

**X**8888287

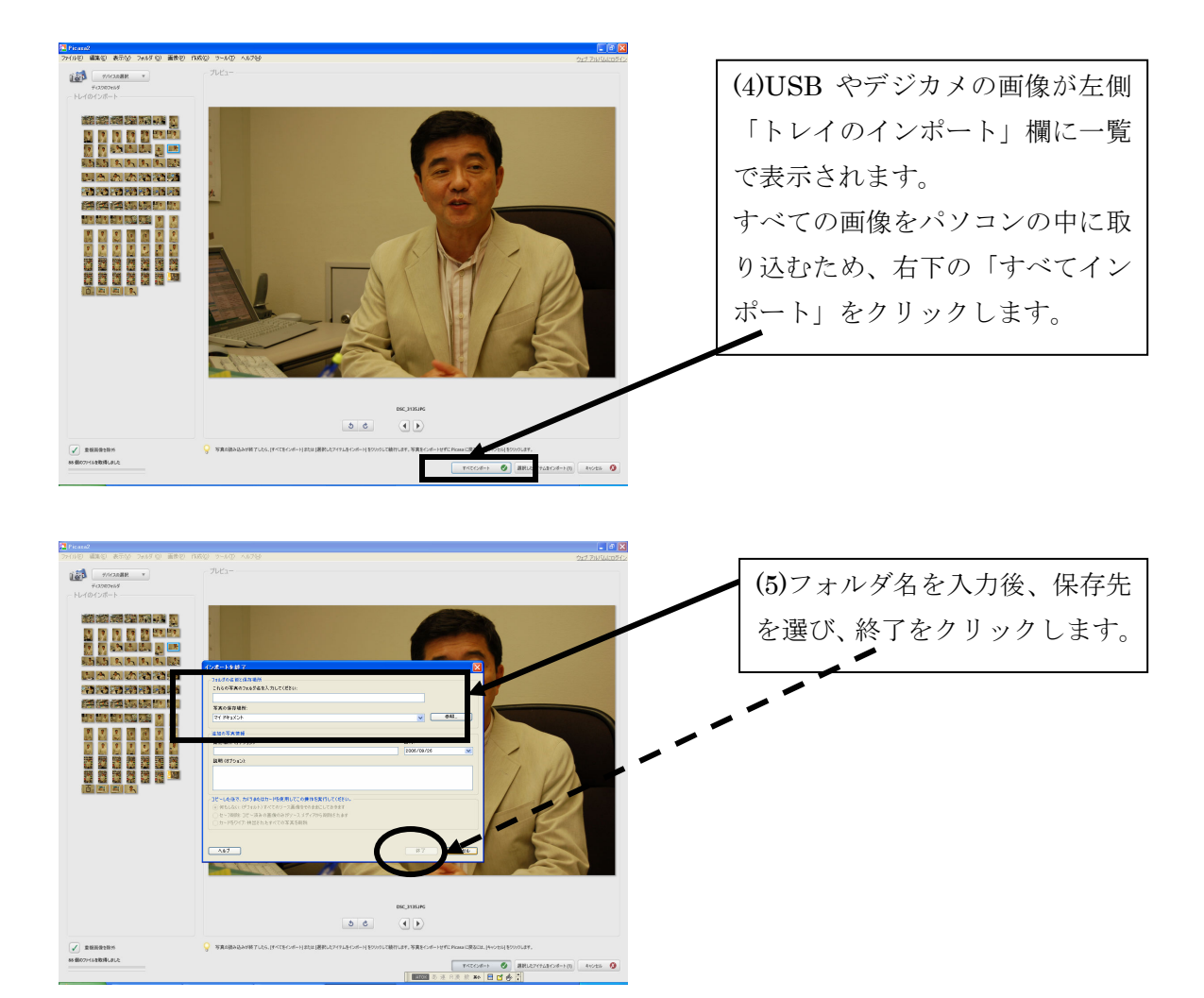

以上の手順で、USB やデジタルカメラの中の写真がパソコンの中に取り込まれました。

2. 画像を小さくする

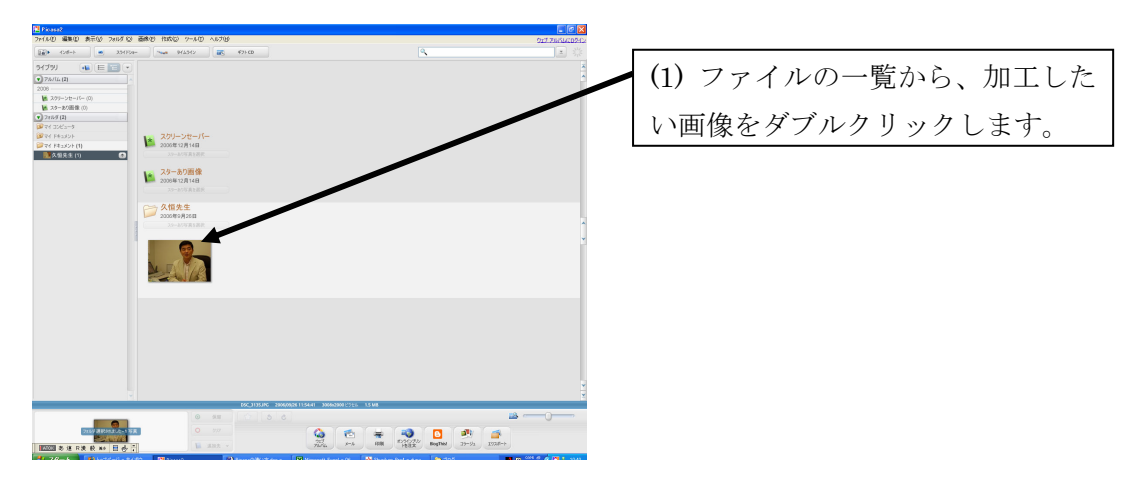

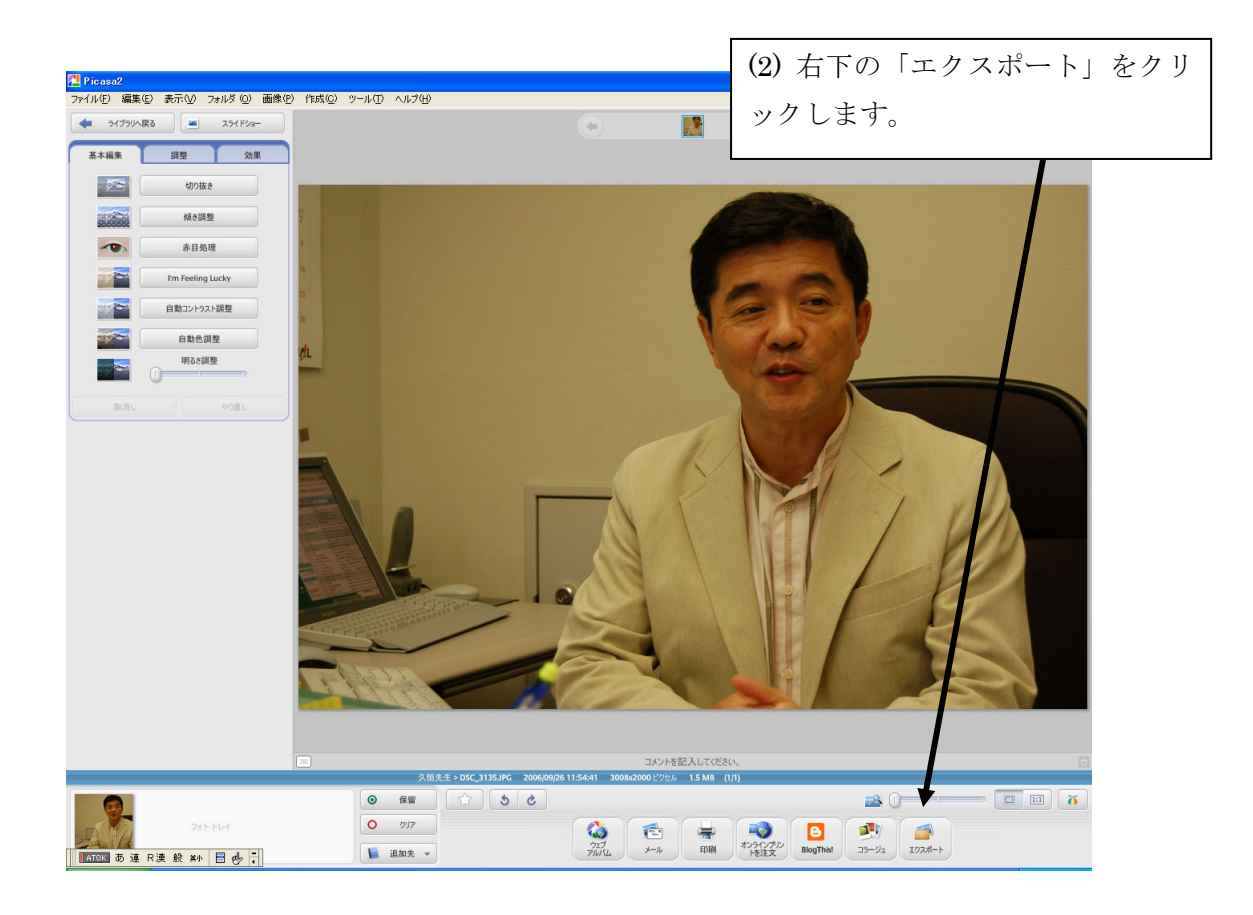

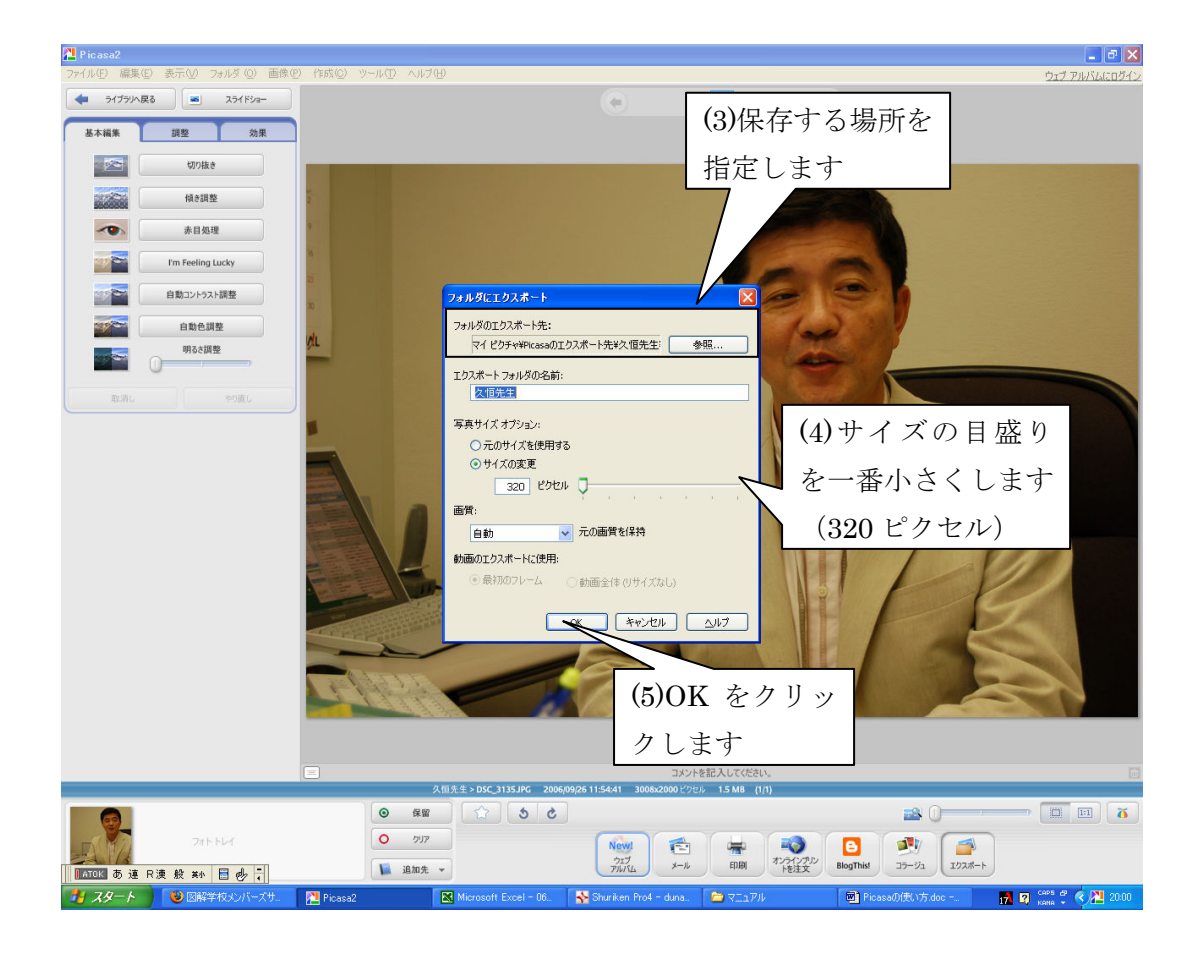

以上で縮小は完了です。